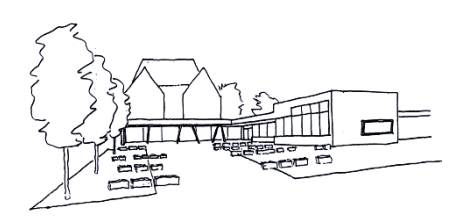

## Schulzentrum Stetten am kalten Markt Gemeinschaftsschule

Schulzentrum Stetten a.k.M. 

Albstr. 5

72510 Stetten a.k.M.

Stetten am kalten Markt, 28.10.2021

## Mailadresse ändern bei Moodle

Liebe Eltern,

um Ihre Kinder bei Moodle anzumelden, benötigen Sie eine E-Mailadresse, welche noch nicht in unserem Moodle benutzt wird (durch z.B. Geschwisterkinder). Sollten sie eine Mailadresse mit "…@nomail.schulebw.de" mitgeteilt bekommen haben, ändern Sie diese, sobald sie sich mit dem Ausgangspasswort "aendern" zum ersten Mal angemeldet haben.

1) Gehen Sie auf die Seite:

https://moodle.schulzentrum-stetten-akm.de/moodle (oder über unsere Homepage)

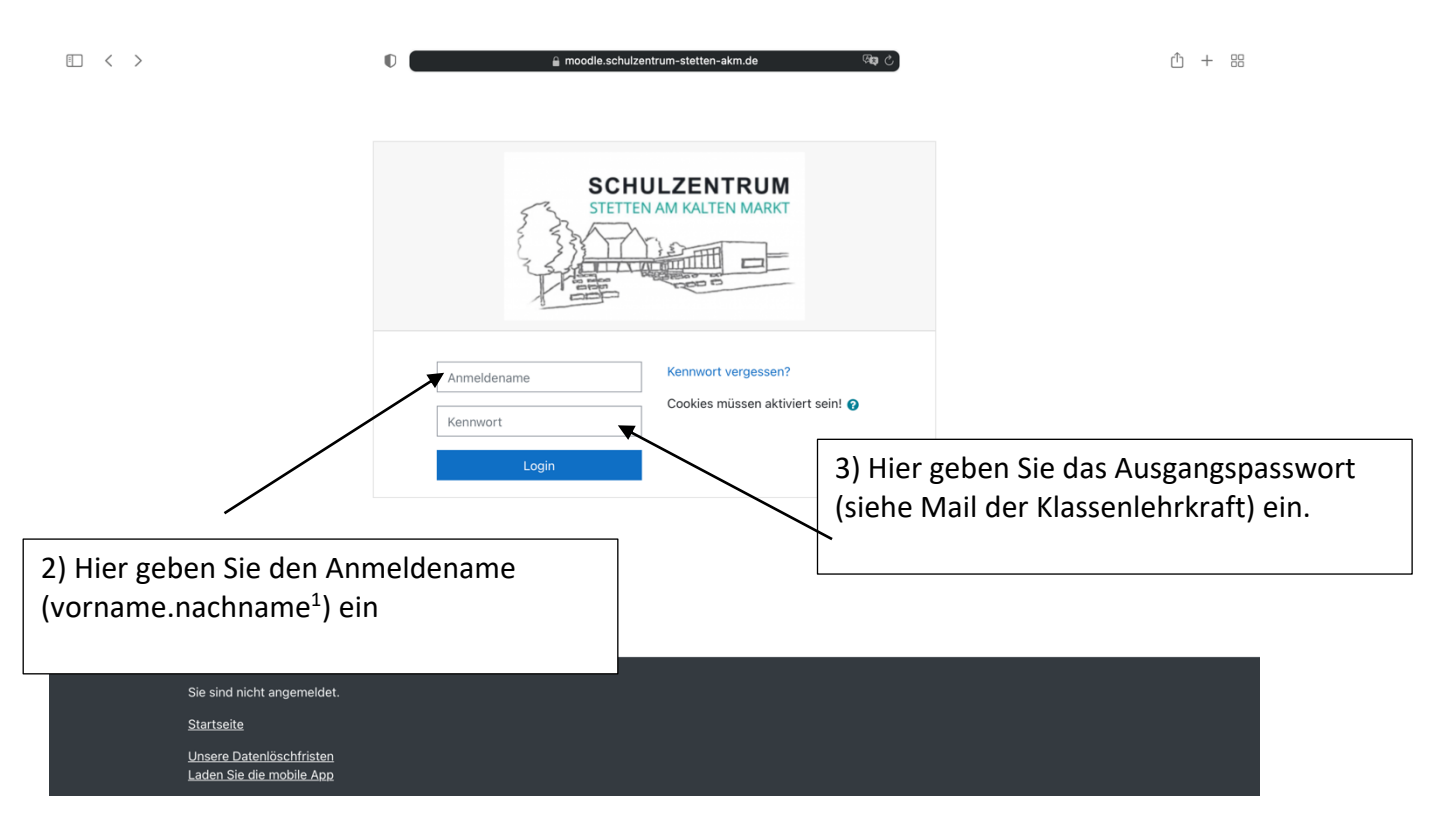

<sup>1</sup> Der Anmeldename wird Ihnen durch die Mail der Klassenlehrkraft mitgeteilt (im Normalfall bei Doppelnamen OHNE Bindestrich nur ein Name

## 4) Sie kommen nun auf die Moodleseite "Dashboard".

Datenanfragen

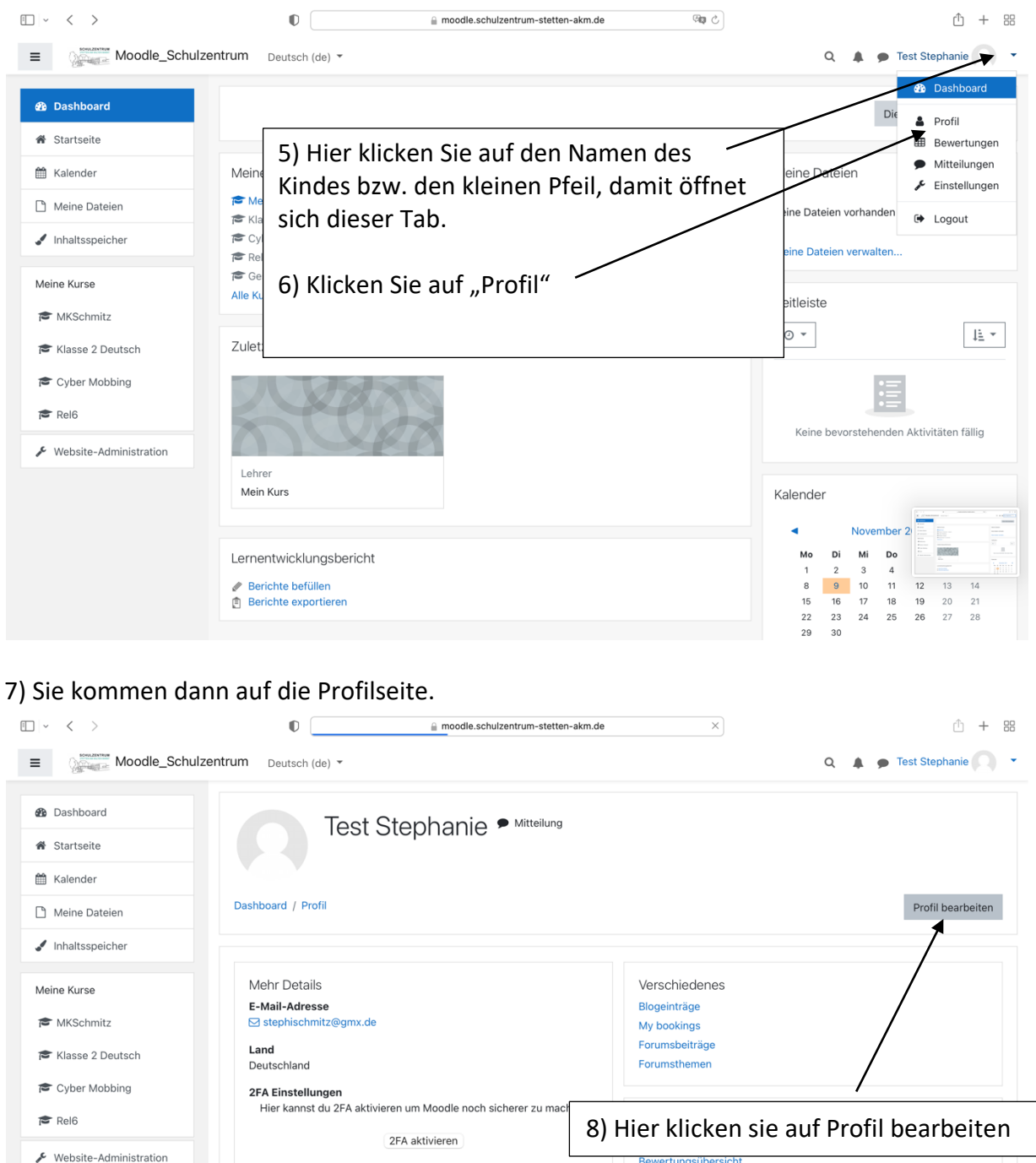

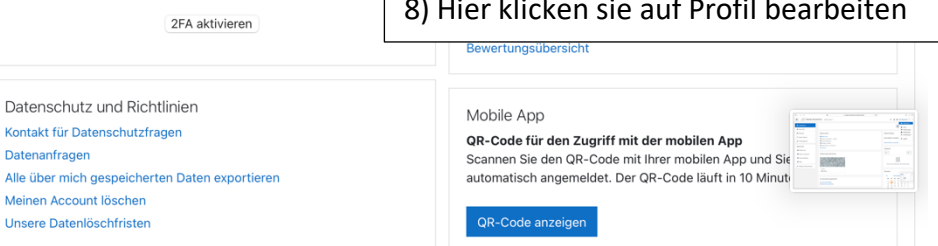

Für diese Website ist der mobile Zugriff aktiviert. Holen Sie sich die

| · · · · ·              | 0                                            | 🔒 moodle.schulzentrum-stetten-akm.de                | <u>ث</u> + జ             |
|------------------------|----------------------------------------------|-----------------------------------------------------|--------------------------|
| Moodle_Schul           | Izentrum Deutsch (de) 🔻                      |                                                     | Q 🌲 🗭 Test Stephanie 🔿 🔹 |
| 🚯 Dashboard            | Dashboard / Einstellungen / Nu               | Itzerkonto / Profil bearbeiten                      |                          |
| Startseite             | Stephanie Test                               |                                                     |                          |
| 🛗 Kalender             |                                              |                                                     | Alles aufklappen         |
| 🗋 Meine Dateien        | <ul> <li>Allgemein</li> </ul>                |                                                     |                          |
| ✓ Inhaltsspeicher      | Nachname                                     | • Test                                              |                          |
| Meine Kurse            | Vorname                                      | 9 Stephanie                                         |                          |
| MKSchmitz              | E-Mail-Adresse                               | stephischmitz@gmx.de                                |                          |
| 🔁 Klasse 2 Deutsch     | E-Mail-Adresse anzeigen                      | E-Mail-dresse nur für Kursteilnehmer/innen anzeigen | \$                       |
| Cyber Mobbing          | MoodleNet-Profil                             | •                                                   |                          |
| r Rel6                 | Stadt                                        |                                                     |                          |
| Website-Administration | Land auswählen                               | Deutschland 🗢                                       |                          |
|                        | 9) Hier können Sie die E-Mailadresse ändern. |                                                     |                          |
|                        | Zum Schluss:<br>!!! Ganz unten auf "         | Profil aktualisieren" klicken!!!                    |                          |
|                        |                                              |                                                     |                          |
| Bei weiteren Fragen    |                                              |                                                     | schulzentrum-stetten-    |
| <u>akm.de</u>          |                                              |                                                     |                          |

Herzliche Grüße

S. Schnitz

Stephanie Schmitz